## Facebook 登録及び投稿マニュアルについて

## ●Facebook アカウント登録について

Facebook を利用するには まず自分のアカウントを作る必要があります。

登録は、PC やスマートフォン、携帯でも可能です。

お名前とメールアドレス又は携帯電話番号を入力し、パスワード及び生年月日も入力してください。

Webブラウザを起動し<u>http://www.facebook.com/</u>にアクセスしましょう。

| facebook                                            | 0245688678 /0                              | 02<br>7-FESRE484256           |  |
|-----------------------------------------------------|--------------------------------------------|-------------------------------|--|
| Facebookを使うと、友達や同僚、同級生、仲間<br>たちとつながりを求められます。ケータイ、スマ | 登録する<br>情報の共有範囲は認                          | 定で管理できて安心です                   |  |
| ートフォンからもアクセスできます。                                   | 姓 (ローマ学)                                   | 名 (ローマ字)                      |  |
|                                                     | メールアドレスまたは携帯電話番号                           |                               |  |
|                                                     | メールアドレスまたは携帯電話番号を再度入力                      |                               |  |
|                                                     | パスワード<br>生年月日                              |                               |  |
|                                                     |                                            |                               |  |
|                                                     | # • A • E                                  | <ul> <li>         ・</li></ul> |  |
|                                                     | 0 22 0 R2                                  |                               |  |
|                                                     | ロジョンモンノノノノーションという<br>の使用を含むデークに属するボ。<br>す。 | リシーに現意するものとしま                 |  |
|                                                     | 0975                                       |                               |  |
|                                                     |                                            |                               |  |
|                                                     | 著名人、バンド、ビジネスの                              | DためにFacebookページを作成            |  |

登録するをクリックします。

次に友達検索画面に進みます。
 (町に発行していてたまた検索ナス両面です。 ※です 検討

(既に登録している友達を検索する画面です。後でも検索可能です。)

| f |                                                                                                    | - 10 The -               |
|---|----------------------------------------------------------------------------------------------------|--------------------------|
|   | ステップ1<br>友達を被去<br>プロフィール写真を追加                                                                                                    |                          |
|   | すでにFacebookを利用している友達を探しましょう<br>たくさんの声波がすでにFacebookを利用しています。Values メールやGenatic 2、目前使<br>から、すてにFacebookを利用している知り合いを簡単に探すことができます。しくみを見 | っているメールアカウントのアドレス感<br>春、 |
|   | <ul> <li>Yahoot JAPAN</li> <li>※ Forebookを利用し始めたことを知り合いに知らせる。<br/>1人につき意識3年のお知らセメールが通信されます。メールの内容を見る</li> <li>202を検索</li> </ul>     |                          |
|   | O Cutiook.com (Hotmail)                                                                                                    | 发展主体常                    |
|   | S Skype                                                                                                    | 友達を検索                    |
|   | ── その後のメールサービス                                                                                                    | 加速性终端                    |
|   | Fatebookでは道路先リストが保存され、友達との連絡が容易になります。                                                                                               | スキッフ<br>詳しくはごちら。         |

## ここでは「スキップ」を選択します。

③ プロフィール写真を登録する画面です。(※写真は後から変更可能です。)

| ステップ1<br>万道を発言<br>プロフィール5点を追加                                                                    |                           |
|--------------------------------------------------------------------------------------------------|---------------------------|
| プロフィール写真を設定<br>「い Statestate<br>または<br>写真を握る<br>(ウェブカメラを使用                                       | •                         |
| <ul> <li>基 2,100人以上<br/>Facebookには由量という名称の人が2,100人以上います。プロフィール写真を追加して形象があなたい<br/>く 戻る</li> </ul> | を見つけられるようにしましょう。<br>スキップ・ |
| プロフィール写真とカバー写真は公装情報です。Facebookにアップロードする<br>シアドナアネキナ                                              | る他の写真の共有範囲は、ご目            |

※ご自分と判別できる写真を選択すると、友人や知人から見つけやすくなることが可能で す。

 ④ Facebook の画面が表示されるので手順に従って、プライバシー等の詳細設定をしてく ださい。

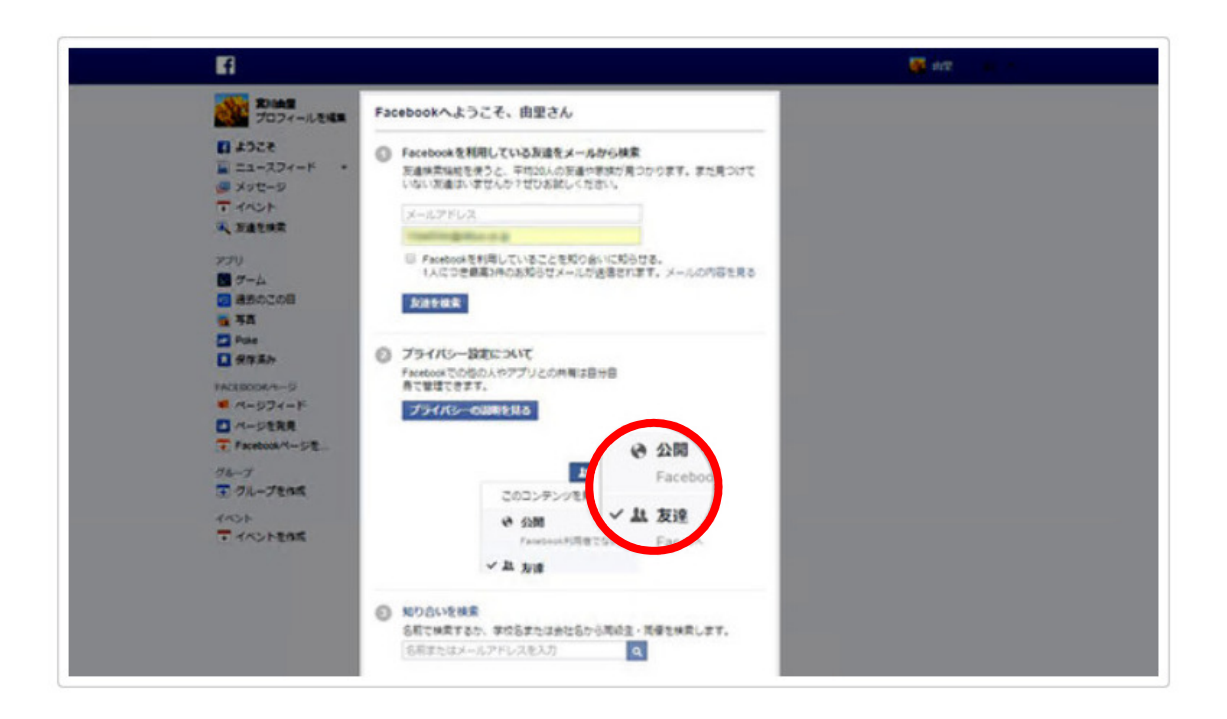

最初に登録したメールアドレスに facebook から確認メールが届きます。
 その届いたメールに記載している URL にクリックすれば登録完了となります。

| 第四曲里<br>プロフィールを成果<br>目 ようこさ<br>■ ニュースフィード ・                        | 図 近況をアップテート ■ 5点・無高を追加 回 5点アルバムを作成<br>今とんな気持ち?      | おすまめローラ 下へてあ<br>中国になったが「いいね」」と思って<br>います。<br>・レーンの1」                   |
|--------------------------------------------------------------------|-----------------------------------------------------|------------------------------------------------------------------------|
| (1) スクセージ<br>〒 イベント<br>人 五道を検索                                     | 取得する アカウントが開催されました                                  | VOGUE JAPAN ©<br>242.964.254.4212.8572.43                              |
| アプリ<br>副 ゲーム<br>回 読舌のこの日                                           | アカウントガメールアドレス で招<br>家した。ログインするにはこのメールアドレスを使用してください。 | Eath<br>BRACE EMBER*<br>175,480,175,480,121,28,57,148<br>T.<br>(MARCE) |
| ■ Poke<br>■ 保存業別<br>FACEBOOKページ                                    |                                                     |                                                                        |
| <ul> <li>ページフィード</li> <li>ページを発見</li> <li>Facebookページを、</li> </ul> | 表示する投稿がありません                                        |                                                                        |
| クループ<br>王 クループを作用                                                  | 友達を検索                                               | STROOTH-7 TATE                                                         |
| 1451                                                               |                                                     | X>/(-799.k                                                             |

以上で Facebook 登録が完了となります。

※引用元:Facebook navi (https://f-navigation.jp/manual/register/1/)

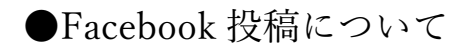

Facebook に投稿するのは、「編集者」になる必要があります。

加賀市自転車利用環境協議会の編集者になるよう招待されました。

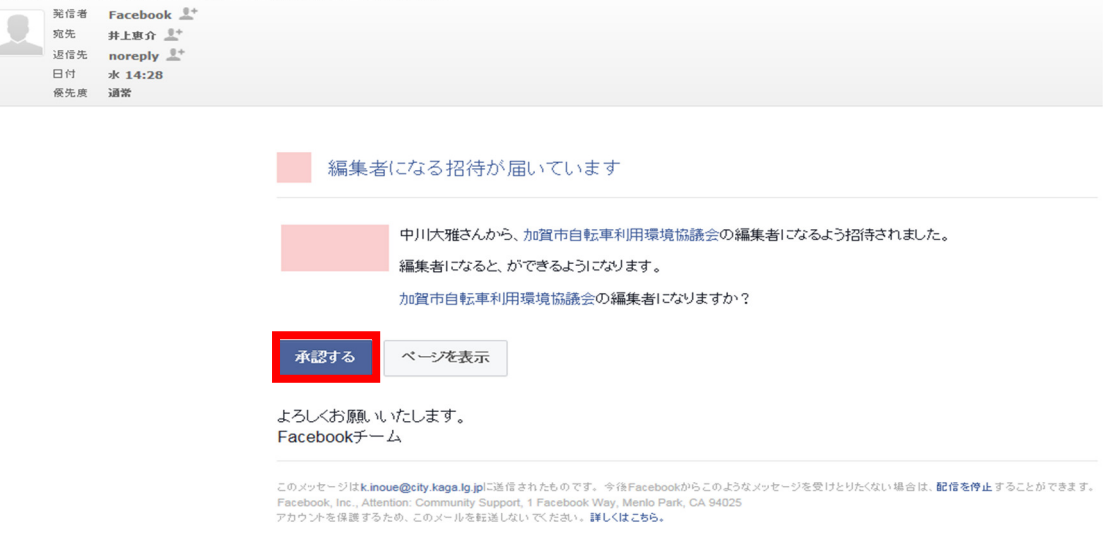

登録して頂くと、事務局の方から上記のメールが来ます。 「承認する」をクリックすると、Facebookのログインの画面になります。 ログインすると、以下のようなページになります。

| f 并上惠介                               | Q                     | 🌔 井上恵介                                            | ар т−а                             | 友達を検索                  | 0    | 0 | • |
|--------------------------------------|-----------------------|---------------------------------------------------|------------------------------------|------------------------|------|---|---|
|                                      |                       | お知らせ<br>新規<br>・・・・・・・・・・・・・・・・・・・・・・・・・・・・・・・・・・・ | f Kaga Cityに新規ビ                    | すべて既読にす<br>ユー2件がありました。 | る・設定 |   |   |
| <b>同</b><br>写真を追加 井上恵介               |                       |                                                   | さんにより <b>加賀市自</b> 朝<br>されました。<br>前 | 車利用環境協議会の管理            | 踏と   |   |   |
| タイムライン ▼<br>知り合いかも                   | 基本データ 友達              |                                                   |                                    |                        |      |   |   |
|                                      |                       |                                                   |                                    |                        |      |   |   |
|                                      |                       |                                                   |                                    |                        |      |   |   |
| ③ 自己紹介<br>「簡単な自己紹介を追加しよう。<br>自己紹介を追加 | ✓ 投稿を作成 ◎ 写真 ○ 今なにしてる |                                                   | すべて目                               | ×                      |      |   |   |
| lǜ 居住地                               | 🔀 写真 · 動画 🏾 🤮         | 友達をタグ付け                                           | G分・アクテ                             | •••                    |      |   |   |

「ベルマーク(お知らせ)」をクリックして、「加賀市自転車利用環境協議会の編集者として 追加されました。」をさらにクリックします。

| f 加賀市自転車利用環境協                                   | 議会                                                |                                         | Q (     | 📄 井上恵介 🛛 🕌                              | ホーム 友達を                        | 検索 🔠 🚱 🧳                                                                                    | • 0 •            |
|-------------------------------------------------|---------------------------------------------------|-----------------------------------------|---------|-----------------------------------------|--------------------------------|---------------------------------------------------------------------------------------------|------------------|
| ページ 受信箱 お知ら                                     | らせ インサイト                                          | 投稿ツール                                   | 広告センター  | その他・                                    |                                | 設定                                                                                          | ヘルプ・             |
| ●<br>Add a Picture<br>①<br>加賀市自転車利用環<br>覧協議会    | ⑦ カバー写真を追                                         |                                         |         |                                         |                                | ゆ<br>ゆ<br>の<br>の<br>の<br>の<br>の<br>の<br>の<br>の<br>の<br>の<br>の<br>の<br>の<br>の<br>の<br>の<br>の |                  |
| ボーム<br>投稿<br>サービス<br>マ さらに表示<br>広告を出す<br>たたま 第四 | ■ いいね! うつ<br>投稿を作成 <sup>©</sup> ! ライ<br>ひつ や 投稿を作 | 「オローする   ♪<br>「ブ   <b>冊 イペン  </b><br>F成 | シェア …   | 1 I I I I I I I I I I I I I I I I I I I | ● まだJ<br>日本語・Eng               | + ボタンを追加<br>評価はありません<br>lish (US) · Español ·                                               |                  |
| 12 김 소 특 개                                      | 💦 写真 · 動画                                         | 🔗 問い合わせを.                               | 😝 気分・アク | 77 ***                                  | Português (E<br>プライバシー<br>その他・ | Brasil) · Français (France)<br>- · 規約 · 広告 · AdChoice                                       | es [⊳ · Cookie · |

そうすると、「加賀市自転車利用環境協議会」ページの画面になります。

そこで「<mark>投稿ツール</mark>」をクリックします。

| f 加賀市自転車利用環境協議    | 会                   | Q      | ()) 井上恵 | ர்   🛺 | ホーム 友達を検索     | * Ø 🔺 Ø 👻                |
|-------------------|---------------------|--------|---------|--------|---------------|--------------------------|
| ページ 受信箱 お知らせ      | インサイト 投稿 <b>ツール</b> | 広告センター | その他・    |        |               | 設定 ヘルプ・                  |
| 投稿 公開済みの投稿        | 公開済みの投稿             |        |         |        |               | + 作成                     |
| 日時指定の投稿           | 検索 Q ア              | クション 👻 |         |        |               | 4                        |
| 下書き               | 投稿                  |        |         | リーチ    | クリックIアクション    | 公開日時 ▼                   |
| 間もなく期限切れにな<br>る投稿 | - 7 FX-N            |        |         | 0      | <b>0</b><br>I | 2019/03/26 15:37<br>并上恵介 |
| 動画                |                     |        |         |        |               |                          |
| 動画ライブラリ           |                     |        |         |        |               |                          |
| クロス投稿できる動画        |                     |        |         |        |               |                          |
| ツール               |                     |        |         |        |               |                          |
| クリエイタースタジ 🕣<br>オ  |                     |        |         |        |               |                          |
| 井古ら ドラレ 方を言う      |                     |        |         |        |               |                          |

次に「+<mark>作成</mark>」をクリックします。

| <b>f</b> 加賀市自転車利用環境協議 | ê Q                | 🕕 井上恵介      | キャーム 友達を検索 | 1 <b>2</b> • • • • • • • • • • • • • • • • • • • |
|-----------------------|--------------------|-------------|------------|--------------------------------------------------|
| ページ 受信箱 お知らせ          | インサイト 投稿ツール 広告セ    | ンター その他・    |            | 設定 ヘルプ・                                          |
| 投稿 公開済みの投稿            | 公開済みの投稿            |             |            | + 作成                                             |
| 日時指定の投稿               | 検索 Q アクション マ       |             |            |                                                  |
| 下書き                   | 投稿を作成 🖽 イベント 🥸 クーオ | ►<br>►      | ション        | 公開日時 ▼                                           |
| る投稿                   |                    |             |            | 井上恵介                                             |
| 動画ライブラリ               | 3 🛛 🗑 🗖 🖉 🗑 🖉      | B 🖲 🖷 🖻 🗟 🕻 |            |                                                  |
| クロス投稿できる動画            | 🕅 写真・動画 🔗 問い合わせ    | ! 😉 気分・アク   |            |                                                  |
| クリエイタースタジ<br>オ        | 0 11J              |             | 公開 ▼       |                                                  |

今回は「テストメール」と入力しました。 次に、「<mark>公開</mark>」をクリックします。

| f 加賀市自転車利用環境協                                           | 議会                                                                                                    | Q 🚺 🗍     | 非上東介 🛛 🎥 ホー | ム 友達を検索                                                                                                    | * 0 * 0 | 2 - |  |
|---------------------------------------------------------|----------------------------------------------------------------------------------------------------|-----------|-------------|----------------------------------------------------------------------------------------------------|---------|-----|--|
| ページ 受信箱 お知ら                                             | らせ インサイト 投稿ツール                                                                                                    | 広告センター その | の他・         |                                                                                                    | 設定へ     | ルプ・ |  |
| Add a Picture 中<br>加賀市自転車利用環                            | <ul> <li>iii いいね!</li> <li>iii フォローする</li> <li>か</li> <li>か</li> <li>か</li> <li>た</li> <li>ホート</li> <li>ホート</li></ul> | >⊥7 …     |             |                                                                                                    | ボタンを追加  |     |  |
| 境協議会<br>Facebookページの@ユー<br>ザーネームを作成<br><b>ホーム</b><br>投稿 | <ul> <li>              日本</li></ul>                                                                                                    | 😧 気分・アクテ  |             | <ul> <li>まだ評価はありません</li> <li>日本語・English (US)・Español・<br/>Português (Brasil)・Français (France)</li> <li>プライバシー・規約・広告・AdChoices ID・Cooki</li> </ul> |         |     |  |
| サービス                                                    | 投稿                                                                                                    |           |             | その他 <del>-</del><br>Facebook © 2019                                                                                                    |         |     |  |
| ► こうになが<br>広告を出す<br>広告を管理                               | 加賀市自転車利用環境協議<br>作成者:井上恵介 (?)・26分前・<br>テストメール                                                                                                    | ia<br>O   |             |                                                                                                    |         |     |  |
|                                                         | 1 0 リーチした人数 エングー                                                                                                    | ジメント数<br> | 投稿を宣伝       |                                                                                                    |         |     |  |
|                                                         | то на то с 177<br>Т                                                                                                    | 、て見る      |             |                                                                                                    |         |     |  |

すると、トップページで投稿されます。 以上で投稿完了です。

> 加賀市自転車利用環境協議会事務局 担当:井上・中川 e-mail:k.inoue@city.kaga.lg.jp